## <u>คู่มือ</u>ขั้นตอนการใช้งานระบบรับสมัครทางออนไลน์ <mark>(สำหรับผู้สมัครออนไลน์)</mark>

การสอบแข่งขันเพื่อบรรจุและแต่งตั้งบุคลากรทางการศึกษา ตำแหน่งครูผู้ช่วย สังกัดสำนักงานคณะกรรมการการศึกษาขั้นพื้นฐาน ปี พ.ศ. 2564

### 1. เข้าสู่เว็บไซต์ https://obec64.thaijobjob.com

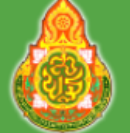

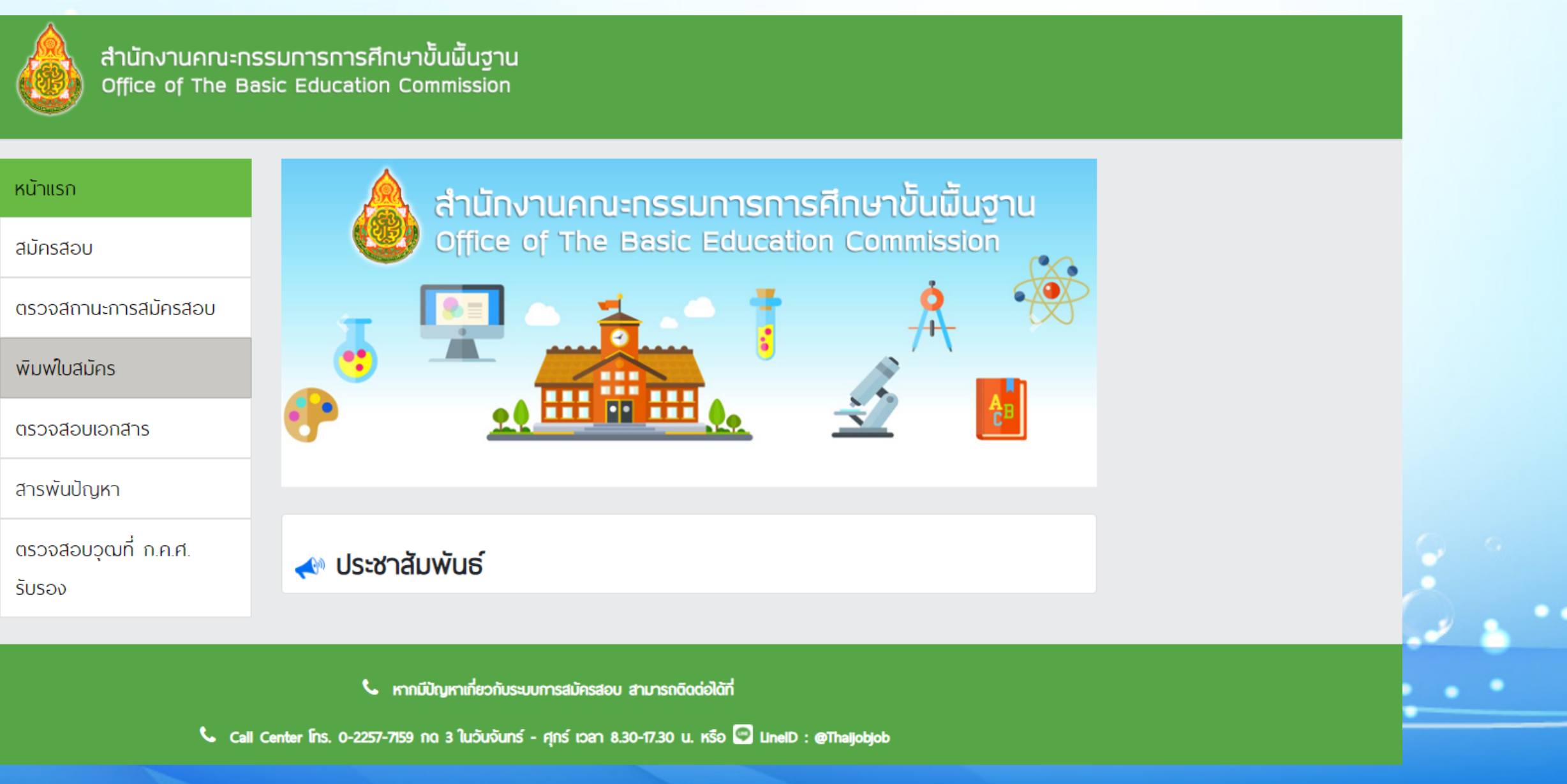

### 2. คลิกที่แถบเมนู " <mark>สมัครสอบ</mark> " จะปรากฏหน้าดังรูป ให้ท่านอ่านเงื่อนไขการสมัคร และจากนั้นคลิก " <mark>ดำเนินการสมัครคลิกที่นี่</mark> "

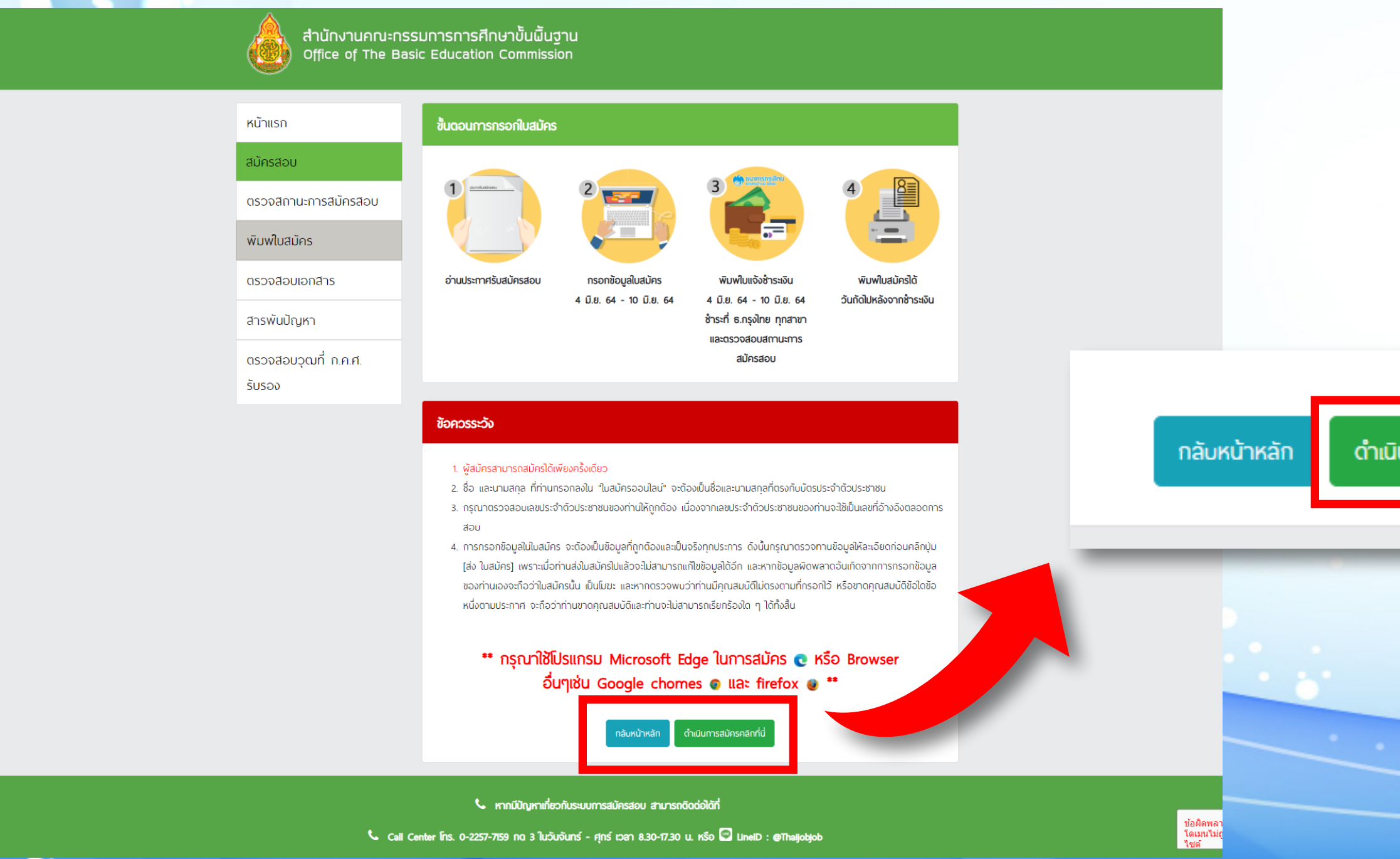

ดำเนินการสมัครคลิกที่นี่

### เลือกจังหวัดที่ต้องการจะสมัครสอบคลิก " สมัคร " จากนั้นจะมีหน้าต่างขึ้นมาให้ท่านอ่านคำแนะนำ และจากนั้นคลิก " ข้าพเจ้ารับทราบ "

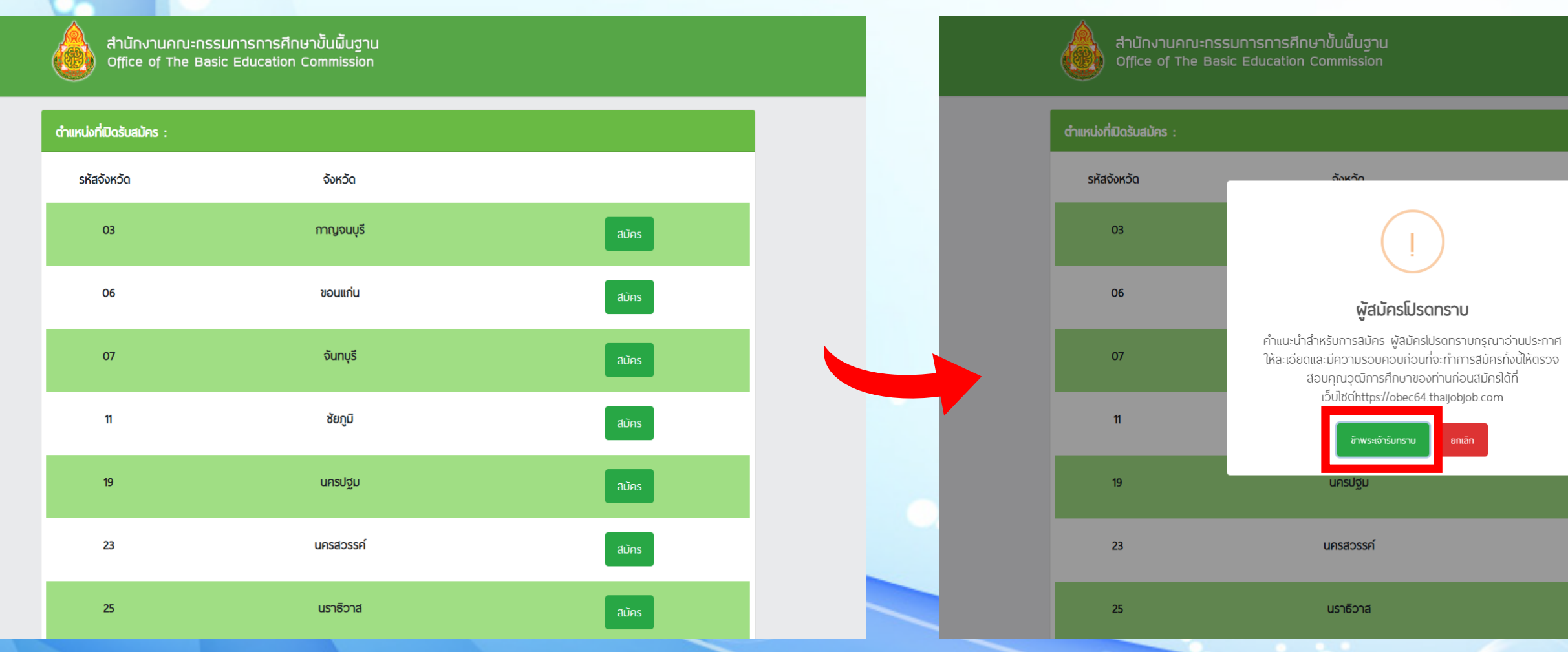

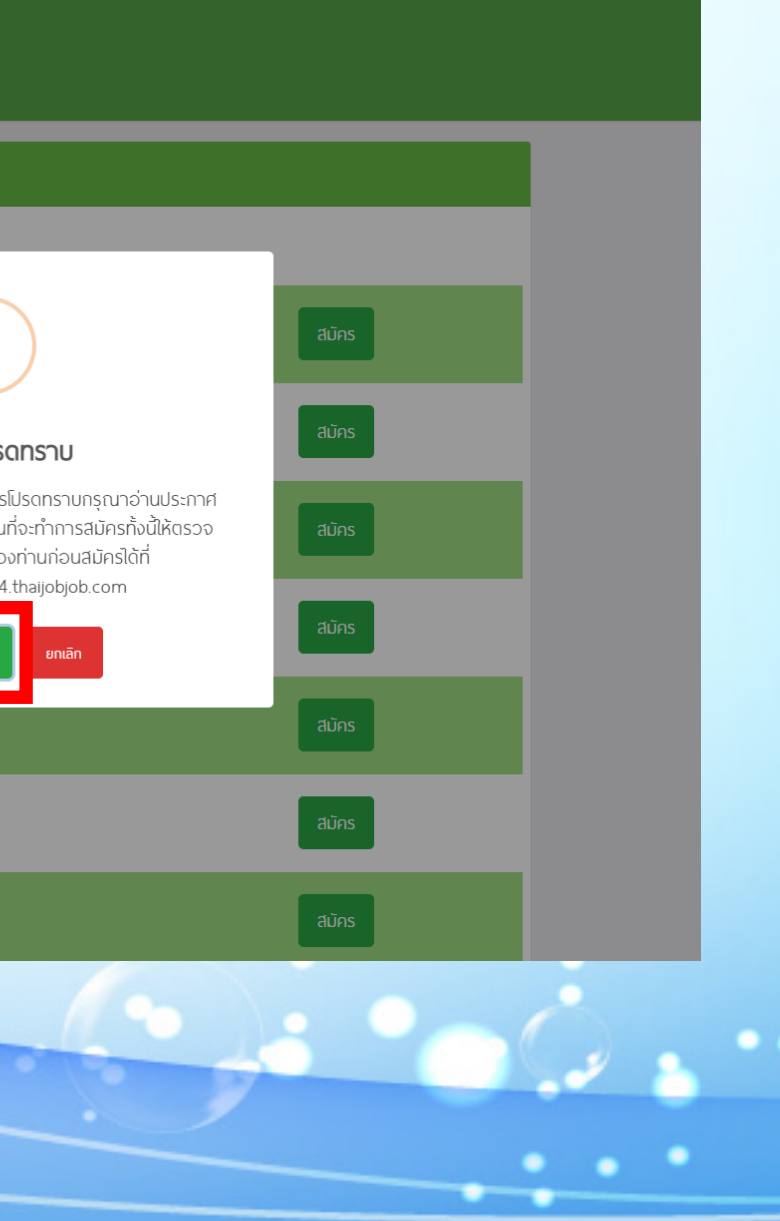

### 4. กรอกข้อมูลรายละเอียดตามความเป็นจริงให้ถูกต้องและครบถ้วน

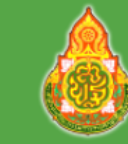

สำนักงานคณะกรรมการการศึกษาขั้นผื้นฐาน Office of The Basic Education Commission

ใบสมัครสอบแข่งขันเพื่อบรรจุและแต่งตั้งบุคคลเข้ารับราชการเป็นข้าราชการครูและบุคลากรทางการศึกษา ตำแหน่งครูผู้ ช่วย สังกัดสำนักงานคณะกรรมการการศึกษาขั้นพื้นฐาน ปี พ.ศ. 2564

| ขั้นตอนที่ 1 : กรอกข้อมูล                                               | ลเป็นภาษาไทยให้ครบถ้วนแ      | ละสมบูรณ์           |             |                 |
|-------------------------------------------------------------------------|------------------------------|---------------------|-------------|-----------------|
| จังหวัด :                                                               |                              |                     |             |                 |
| กาญจนบุรี                                                               |                              |                     |             |                 |
| คำนำหน้า :                                                              | ชื่อ :                       |                     | นามสกุล :   |                 |
| เลือกคำนำหน้า                                                           | ุ ธุรอกชื่อ                  |                     | กรอกนามสกุล |                 |
| เพศี:                                                                   | ลัญชาติ :                    | เชื้อชาติ :         | ศาสนา :     | สถานภาพ :       |
| เลือกเพศ 🗢                                                              | ไทย                          |                     |             | เลือกสถานะ 🗢    |
| วัน เดือน ปี เกิด (พ.ศ.) :<br>วว-ดด-ปปปป<br>(อายุต้องไม่ต่ำกว่า 18 ปี เ | นับถึงวันปิดรับสมัครในวันที่ | 10 มิถุนายน 2564)   |             |                 |
| เลขประจำตัวประชาชน                                                      |                              |                     |             |                 |
| บัตรประชาชนออกให้ ณ จั                                                  | ังหวัด                       | วันออกบัตรประชาชน : |             | หมดอายุวันที่ : |
| เลือกจังหวัด                                                            | \$                           | ວວ-ດດ-ປປປປ          |             | วว-ดด-ปปปป      |

บัตรประจำตัวเจ้าหน้าที่ของรัฐ (ถ้ามี) เลขที่

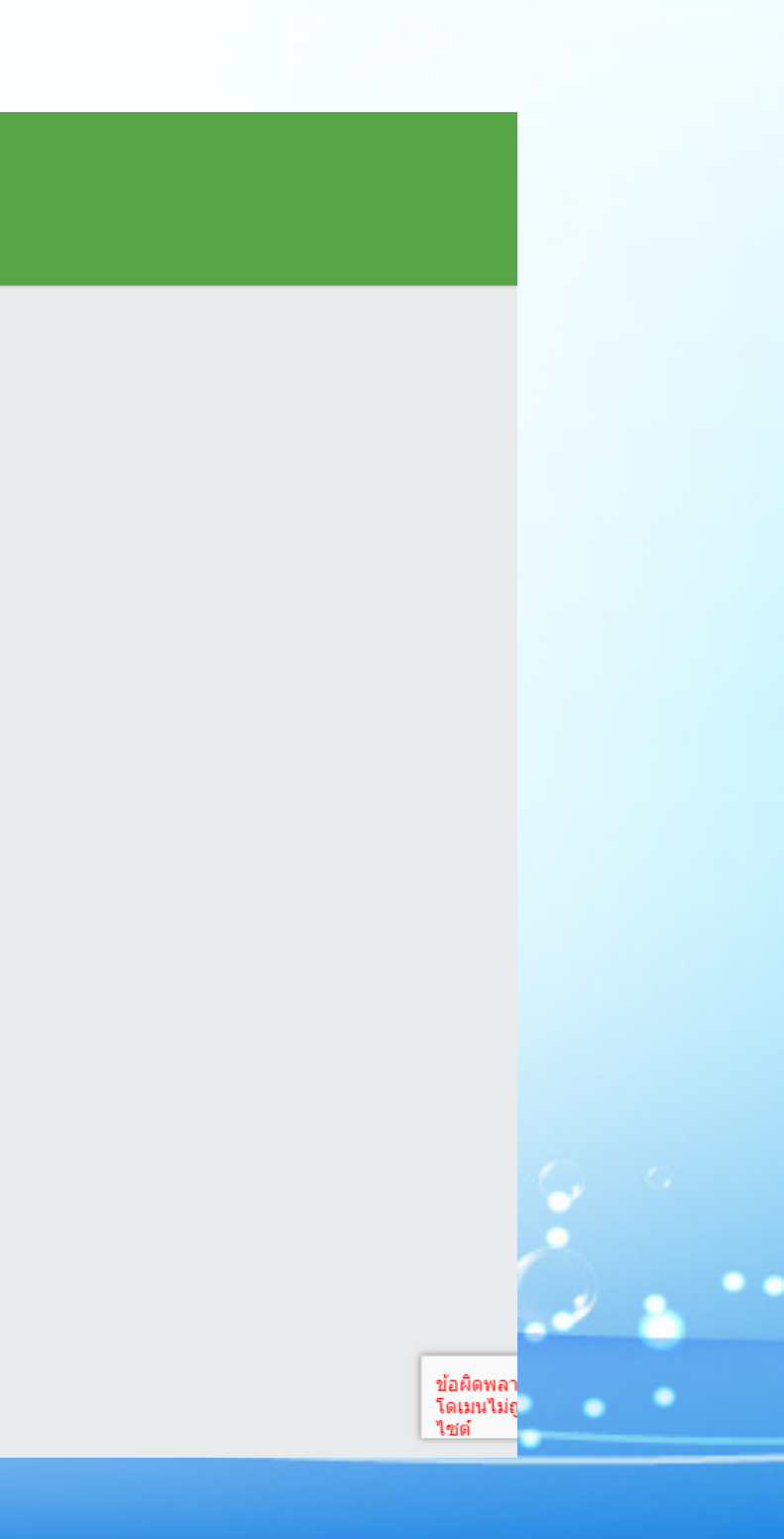

### 5. เมื่อกรอกง้อมูลและอัปโหลดไฟล์เอกสารเรียบร้อยแล้ว ให้ท่านคลิกที่ปุ่ม " Submit "

| เอกสำรประกอบการสีมัคร (รวมไฟล์ pdf กร                                                                                                    | ณี มากกว่า 1 ไฟล์ คลิก )                                                                                                    |                                                                                                   |                                                                                                    |                 |
|----------------------------------------------------------------------------------------------------|----------------------------------------------------------------------------------------------------|---------------------------------------------------------------------------------------------------|----------------------------------------------------------------------------------------------------|-----------------|
| ຮູປດ້າຍ (File jpg):                                                                                                    | portrait-middle-aged-businessman-suit.jpg                                                                                                    | Browse                                                                                            |                                                                                                    |                 |
| ลำเนาทะเบียนบ้าน:                                                                                                    | ด้วอย่าง PDF.pdf                                                                                                    | Browse                                                                                            |                                                                                                    |                 |
| ลำเนาบัตรประจำตัวประชาชน:                                                                                                    | ด้วอย่าง PDF.pdf                                                                                                    | Browse                                                                                            |                                                                                                    |                 |
| ใบคุณวุฒิการศึกษาหรือใบรับรองการศึกษา:                                                                                                    | ຕົວອຍ່າง PDF.pdf                                                                                                    | Browse                                                                                            |                                                                                                    |                 |
| ใบแสดงพลการเรียน/กรานสกริป:                                                                                                    | ด้วอย่าง PDF.pdf                                                                                                    | Browse                                                                                            |                                                                                                    |                 |
| ใบอนุญาตประกอบวิชาชีพครู / ใบอนุญาต<br>ปฏิบัติการสอน:                                                                                                    | ตัวอย่าง PDF.pdf                                                                                                    | Browse                                                                                            |                                                                                                    |                 |
| เอกสารรับรองคุณวุฒิ ที่ ก.ค.ศ. รับรอง                                                                                                    | ຕົວອຍ່າง PDF.pdf                                                                                                    | Browse                                                                                            |                                                                                                    |                 |
| เอกสารอื่นๆ:                                                                                                    | กรุณาเลือกไฟล์                                                                                                    | Browse                                                                                            |                                                                                                    |                 |
| ท่านต้องการบริการรับบริการเสริม SMS / ง<br>(ก่ามริการเสริมงาก INET 20 นาท โดยมริก<br>ข้าพเจ้าขอรับรองว่า ข้าพเจ้าเป็นผู้มีคุณสม<br>และมีคุณสมบัติอื่นครบถ้วนตามประกาศรับส<br>ใน่เรียกร้องสิทธิใด ๆ ในภายหลังทั้งสิ้น<br>กรุณาตรวจสอบข้ | email แจ้งข่าวสารกัว กลือนใหวการสมัครสอบของ<br>กรเสริมไม่เกี่ยวข้อง กับ ส่วนงานคณะกรรมการศึกษ<br>มัติทั่วไปตามมาตรา 30 แห่งพบชนัญญัติระเบียบข้า<br>มัคร ข้อความดังกล่าวข้างตราน เว้าบจริงทุกประกา<br>อมูลอีกครั้ง ก่อนกดปุ่น ร <sub>มtmit</sub> ใยเฉพาะเลขบั | เน่อยงานหรือไม่<br>ข้นพื้นฐาน )<br>ราชการครูและบุคลาก<br>ร หากไม่เป็นความจริ<br>กรประจำตัวประชาชน | รทางการศึกษา พ.ศ. 2547 และที่แก้ไขเพิ่ม<br>ง ให้ถือว่าข้าพเจ้าไม่มีสิทธิสอบแข่งขันครั้ง<br>และ ชื่อ - นามสกุล | ມເດັນ<br>ບໍ່ ແລ |

🌜 หากมีปัญหาเกี่ยวกับระบบการสมัครสอบ สามารถติดต่อได้ที่

📞 Call Center Ins. 0-2257-7159 ກດ 3 ໃນວັນຈັນກຣ໌ - ศุกร์ ເວລາ 8.30-17.30 น. หรือ 🖾 LinelD : @Thaljobjob

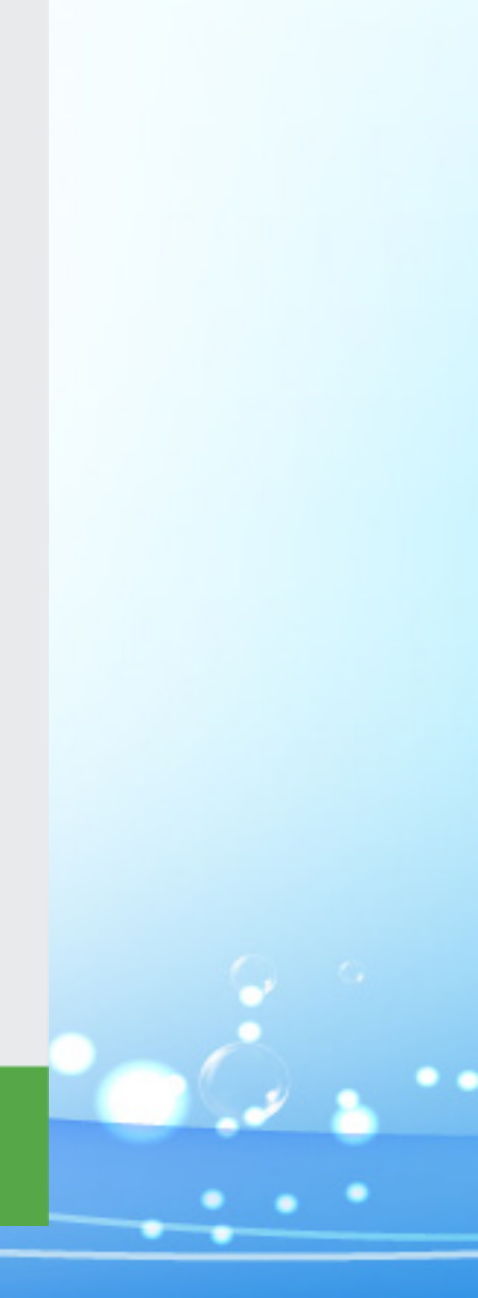

### ตรวจสอบง้อมูลให้ถูกต้อง และทำเครื่องหมาย ในช่องสี่เหลี่ยมและคลิกที่ปุ่ม " ส่งใบสมัคร "

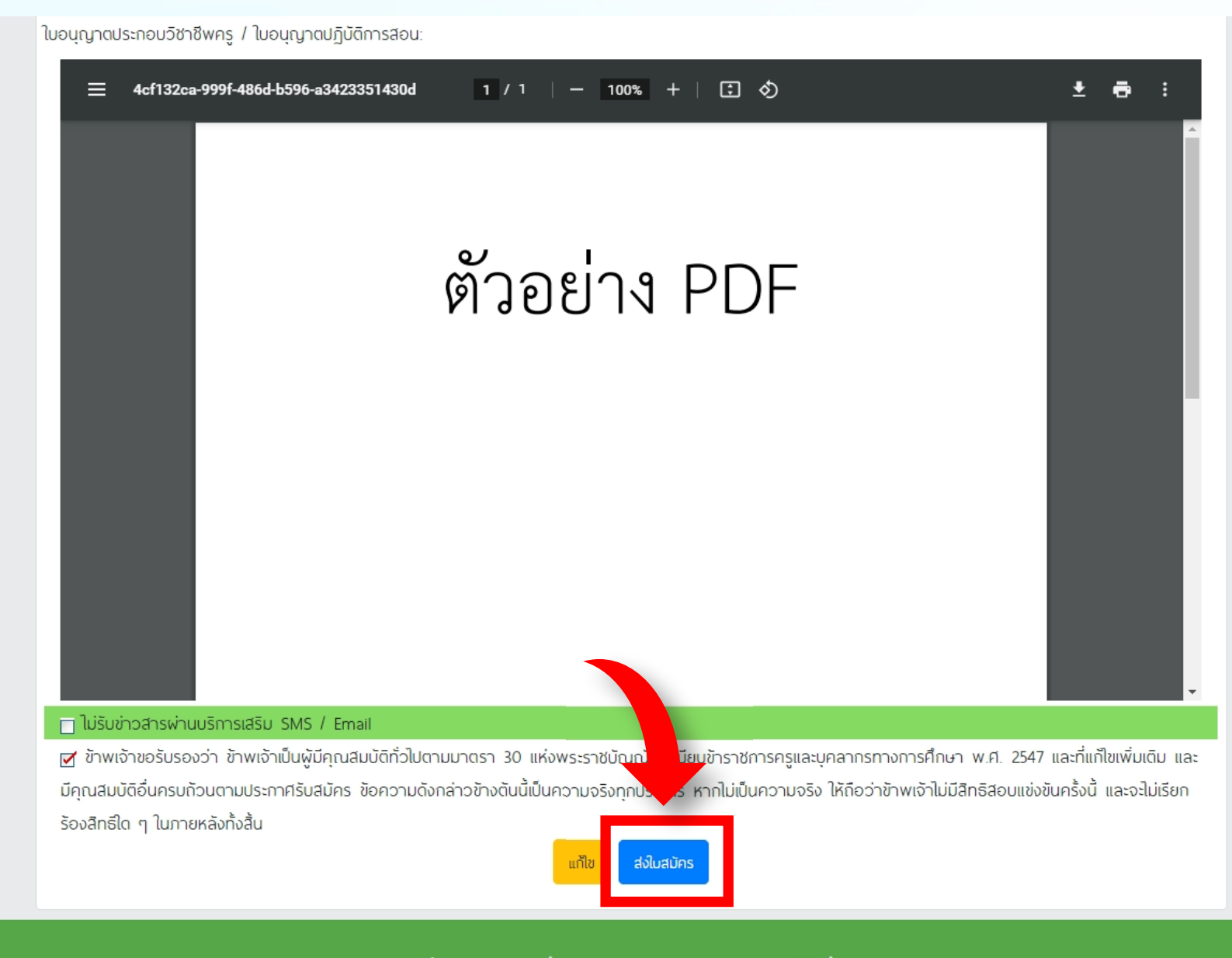

📞 หากมีปัญหาเกี่ยวกับระบบการสมัครสอบ สามารถติดต่อได้ที่

📞 Call Center ໂกร. 0-2257-7159 ກດ 3 ໃນວັນຈັນກຣ໌ - ศุกร์ ເວລາ 8.30-17.30 น. หรือ 🖾 LinelD : @Thaljobjob

# หือส่งใบสมัครเรียบร้อยแล้ว ระบบจะแสดงหน้าดังรูป ให้คลิกที่ " พิมพ์แบบฟอร์มชำระเงิน "

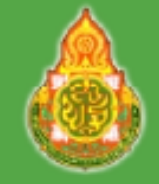

สำนักงานคณะกรรมการการศึกษาขั้นพื้นฐาน Office of The Basic Education Commission

ข้อมูลการรับสมัครสอบของ สำนักงานคณะกรรมการศึกษาขั้นพื้นฐาน

### ระบบได้รับใบสมัครของท่านเรียบร้อยแล้ว !!

กรุณานำใบแจ้งการชำระเงินไปชำระเงินที่ธนาคารกรุงไทย ได้ตั้งแต่วันที่ 04 มิถุนายน 2564 - 10 มิถุนายน 2564 และเก็บหลักฐานการชำระเงินไว้เป็นหลักฐาน

พิมพ์แบบฟอร์มช้าระเงิน

🌜 หากมีปัญหาเกี่ยวกับระบบการสมัครสอบ สามารถดิดต่อได้ที่

📞 Call Center ໂกร. 0-2257-7159 ກດ 3 ໃນວັນຈັນກຣ໌ - ศุกร์ ເວລາ 8.30-17.30 น. หรือ 🖾 LinelD : @Thaijobjob

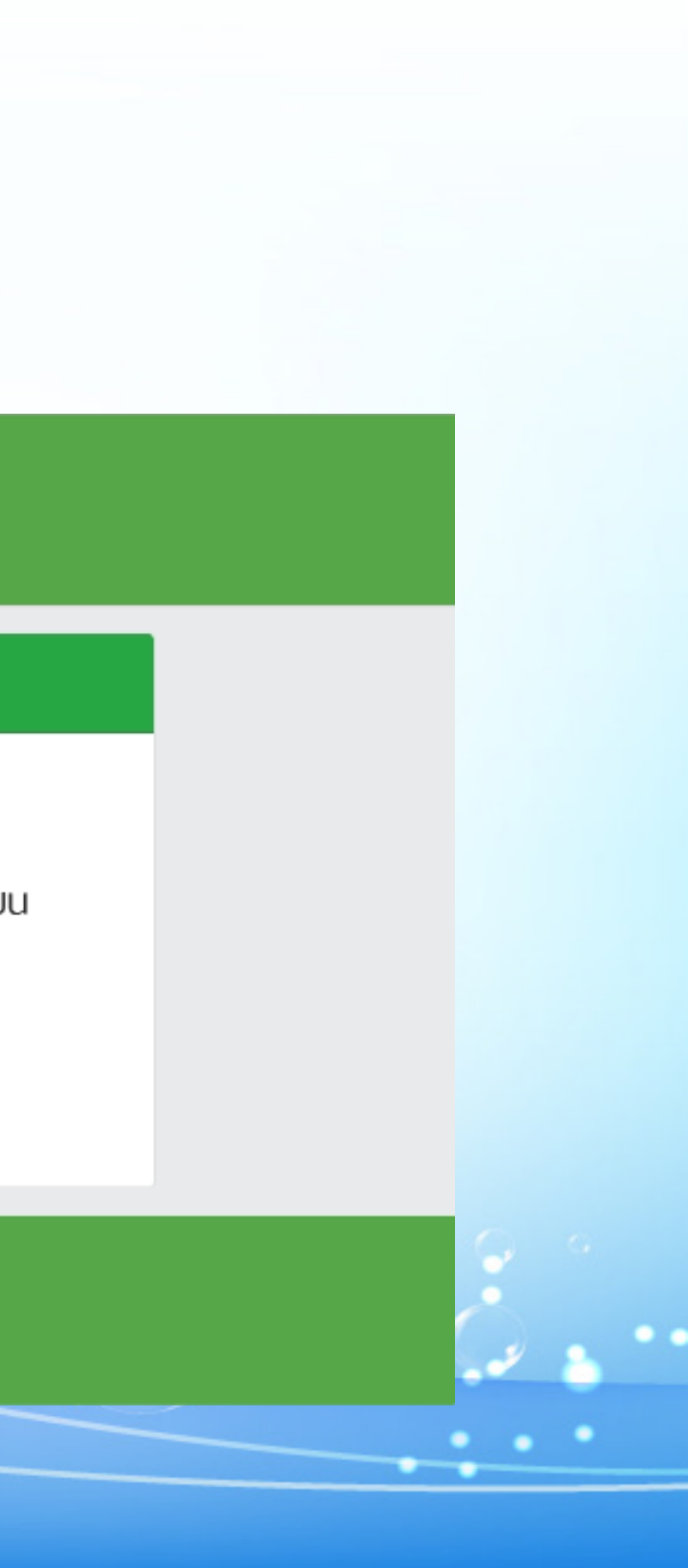

### 8. นำแบบฟอร์มการชำระเงินไปชำระเงินที่ " เคาน์เตอร์ธนาคารกรุงไทย " , " ATM " หรือชำระเงินผ่านช่องทาง Mobile Application " Krungthai NEXT "

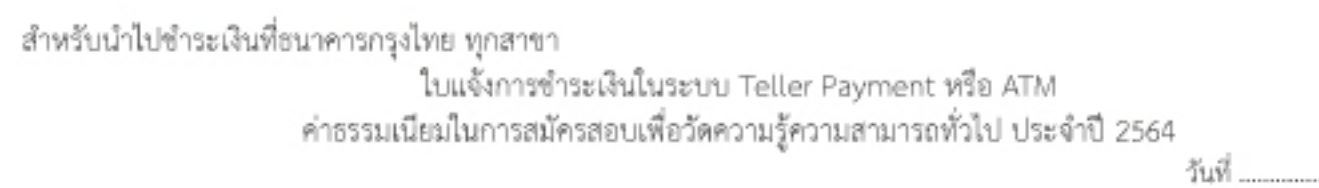

\*\* ธนาคารจะเรียกเก็บค่าธรรมเนียมและค่าบริการทางอินเทอร์เน็ตรายการละ 30.- บาท เท่านั้น

COMPANY CODE = 97929

| Customer Name : นายณัฐรัฐ มั่งมี                     | Ref1:0300041539    |
|------------------------------------------------------|--------------------|
| จำนวนเงินค่าธรรมเนียมสอบ : สามร้อยบาทถ้วน (ตัวอักษร) | (ตัวเลข) : 300 บาท |

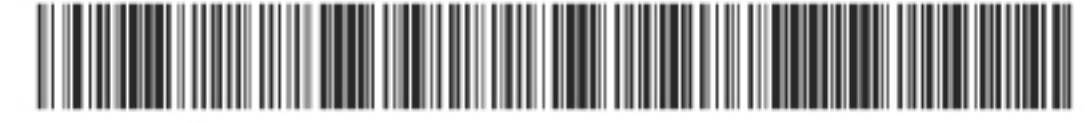

994002026410 76 0300041539 3313564829077 350 00

หมายเหตุ โปรดนำแบบฟอร์มการจำระเงินฉบับนี้ พร้อมเงินสดไปยื่นจำระเงินที่เคาน์เตอร์ บมจ.ธนาคารกรุงไทย

ได้ทุกสาขาทั่วประเทศ ตั้งแต่วันที่ 04 มิถุนายน 2564 - 10 มิถุนายน 2564 ภายในวันเวลาทำการของธนาคาร

คำเดือนสำหรับธนาคาร

ให้ธนาคารใส่ขื่อ-นามสกุล เป็นภาษาไทย Ref No. และรับชำระเงินของผู้สมัครให้ถูกต้องทุกรายการด้วย

Ref No1.(เลขที่จ่ายเงิน) :0300041539

Ref No2.(เลขประจำตัวประชาชน) :3313564829077

### 9. เมื่อชำระเงินแล้ว สามารถพิมพ์ใบสมัครได้ในวันถัดไปหลังการชำระเงิน

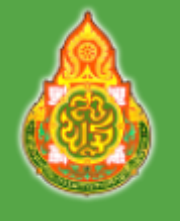

ตรวจสอบวุฒที่ ก.ค.ศ.

รับรอง

้สำนักงานคณะกรรมการการศึกษาขั้นผื้นฐาน Office of The Basic Education Commission

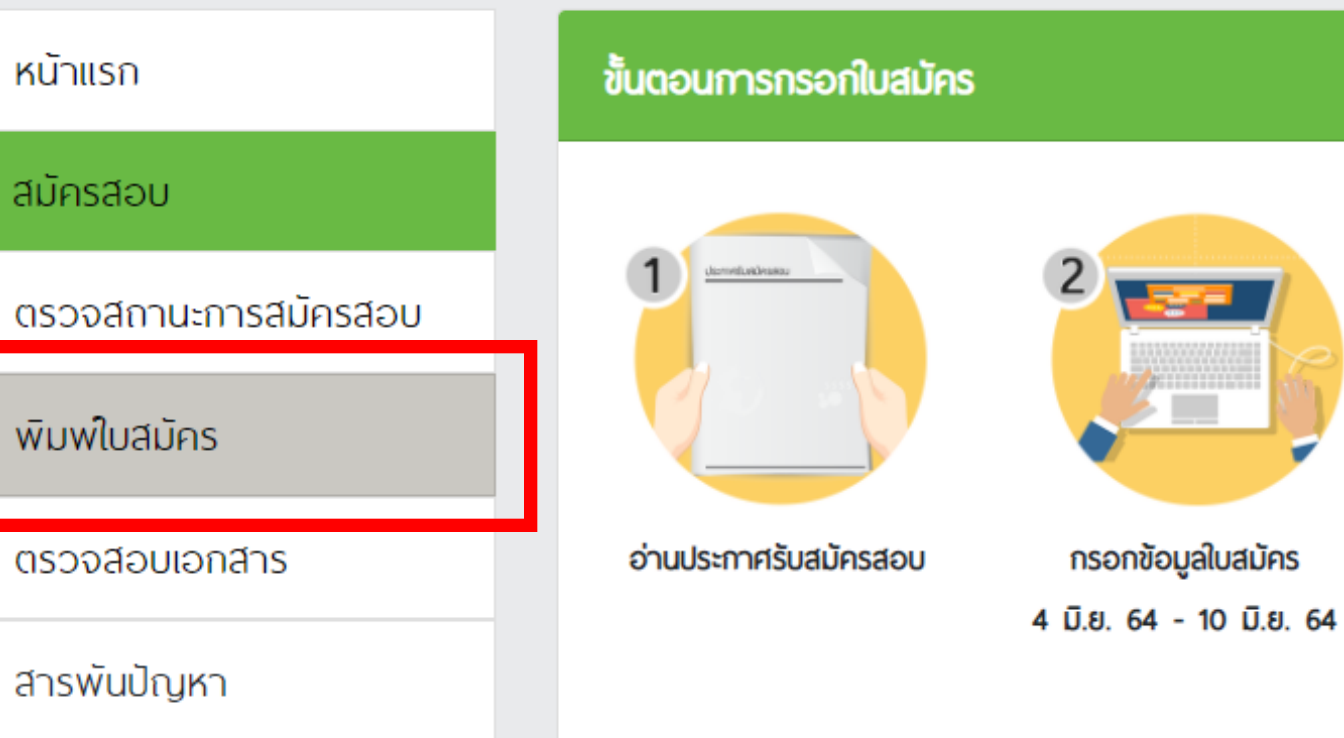

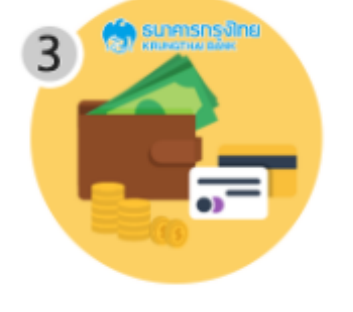

พิมพ์ใบแจ้งช่ำระเงิน 4 มี.ย. 64 - 10 มี.ย. 64 ชำระที่ ธ.กรุงไทย ทุกสาขา และตรวจสอบสถานะการ สมัครสอบ

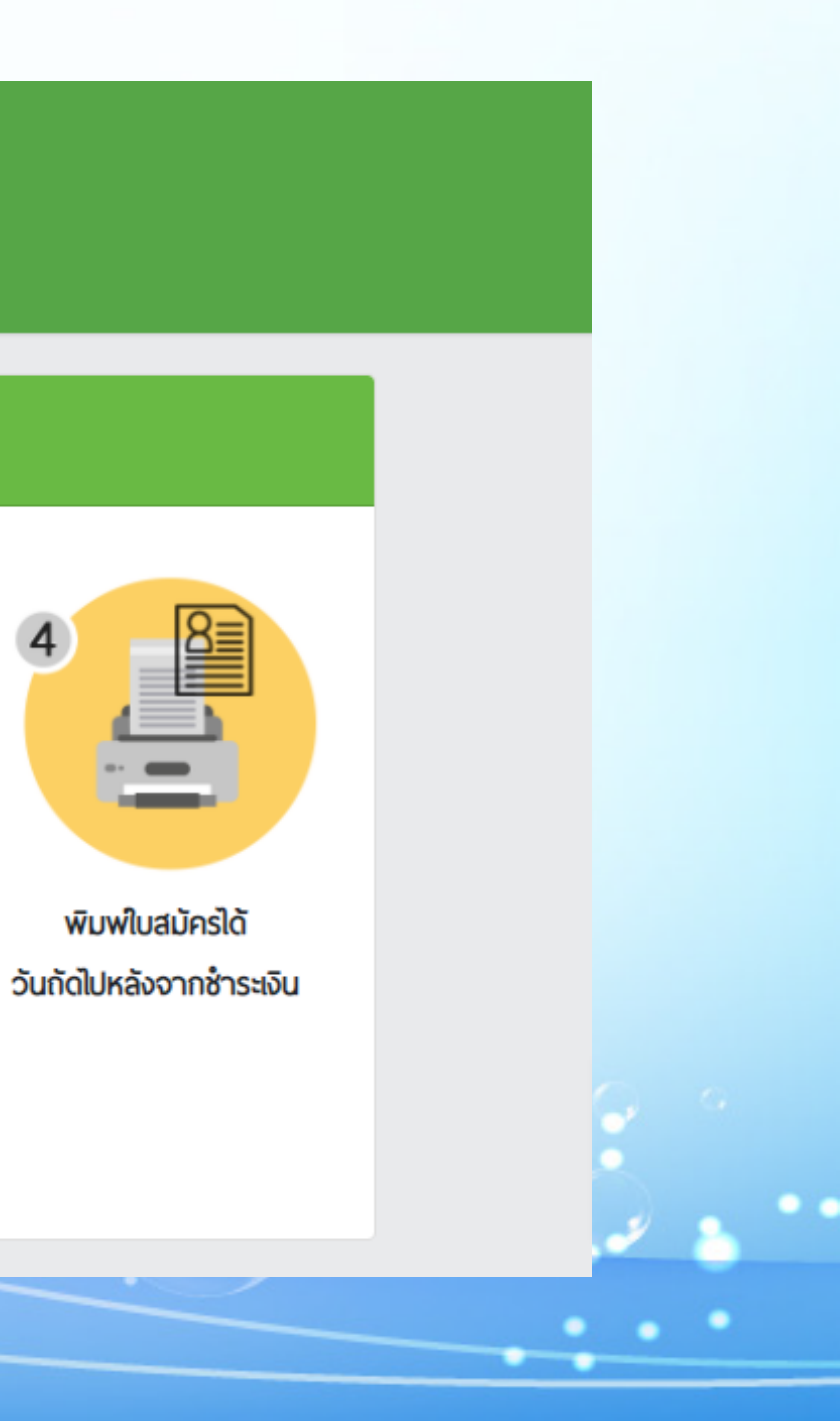

### 10. เมื่อท่านชำระเงินเรียบร้อยแล้ว ให้ท่านกลับไปที่หน้าหลัก และคลิกที่แถบเมนู " ตรวจสอบเอกสาร " \*\*\* กรณีอัปโหลดเอกสารไม่ผ่าน ท่านสามารถคลิกที่ปุ่ม " แก้ไขเอกสาร " ได้ \*\*\*

| หน้าแรก ดรว          | จสอบสถานะการสมัครสอบ                                                                                                |                                |                            |
|----------------------|----------------------------------------------------------------------------------------------------|--------------------------------|----------------------------|
| สมัครสอบ             | insilsะจำตัวประชาช <sub>ิ</sub> ม                                                                                   |                                |                            |
| ตรวจสถานะการสมัครสอบ |                                                                                                    |                                |                            |
| พิมพใบสมักร          |                                                                                                    | ค้นหา                          |                            |
| ตรวจสือบเอกสำร       |                                                                                                    |                                |                            |
| สารพันปัญหา          | กรฉรวจสอบ                                                                                                    |                                |                            |
| ตรวจสอบวุณที่ ก.ค.ศ. | ชื่อ-นามสกุล :                                                                                                    | นายณัฐรัฐ มั่งมี               |                            |
| รับรอง               | กลุ่มสาขา :                                                                                                    | ฟิสิกส์                        |                            |
|                      | สถานะเอกสาร :                                                                                                    | 🗙 มีเอกสารไม่ผ่าน              | แก้ไขเอกสาร                |
| а                    | กานะ                                                                                                    |                                |                            |
|                      | 🗙 รูปถ่ายห                                                                                                    | เน้าตรง                        | ไม่ผ่าน เพราะ กดสอบการตรวจ |
|                      | 🗙 สำเนาทะเ                                                                                                    | บียนบ้าน                       | ไม่พ่าน เพราะ กดสอบการตรวจ |
|                      | 🗙 สำเนาบัตรประ                                                                                                    | จำตัวประชาชน                   | ไม่พ่าน เพราะ กดสอบการตรวจ |
|                      | 🗙 ใบคุณวุฒิการศึกษาห                                                                                                | รือใบรับรองการศึกษา            | ไม่พ่าน เพราะ กดสอบการตรวจ |
|                      | 🗙 ใบแสดงพลการเรื                                                                                                    | ียน/ทรานสคริป                  | ไม่พ่าน เพราะ กดสอบการตรวจ |
|                      | ใบอนุญาตประกอบวิชาชีพ<br>สถ                                                                                         | กรู / ใบอนุญาตปฏิบัติการ<br>อน | ไม่ผ่าน เพราะ กดสอบการตรวจ |
|                      | 🗙 เอกสารรับรองคุณวุต                                                                                                | มิ ที่ ก.ค.ศ. รับรอง           | ไม่พ่าน เพราะ กดสอบการตรวจ |
| *ки<br>•<br>•        | <mark>ายเหตุ</mark><br>เกรื่องหมาย ✔ หมายถึง ผ่าน<br>เกรื่องหมาย ¥ หมายถึง ไม่ผ่าน<br>เกรื่องหมาย X หมายถึง รอดรวจะ | υG                             |                            |

🌜 หากมีปัญหาเกี่ยวกับระบบการสมัครสอบ สามารถติดต่อได้ที่ 📞 Call Center ໂกร. 0-2257-7159 ກດ 3 ໃນວັນຈັນກຣ໌ - ศุกร์ เวลา 8.30-17.30 น. หรือ 📟 LinelD : @Thaijobjob

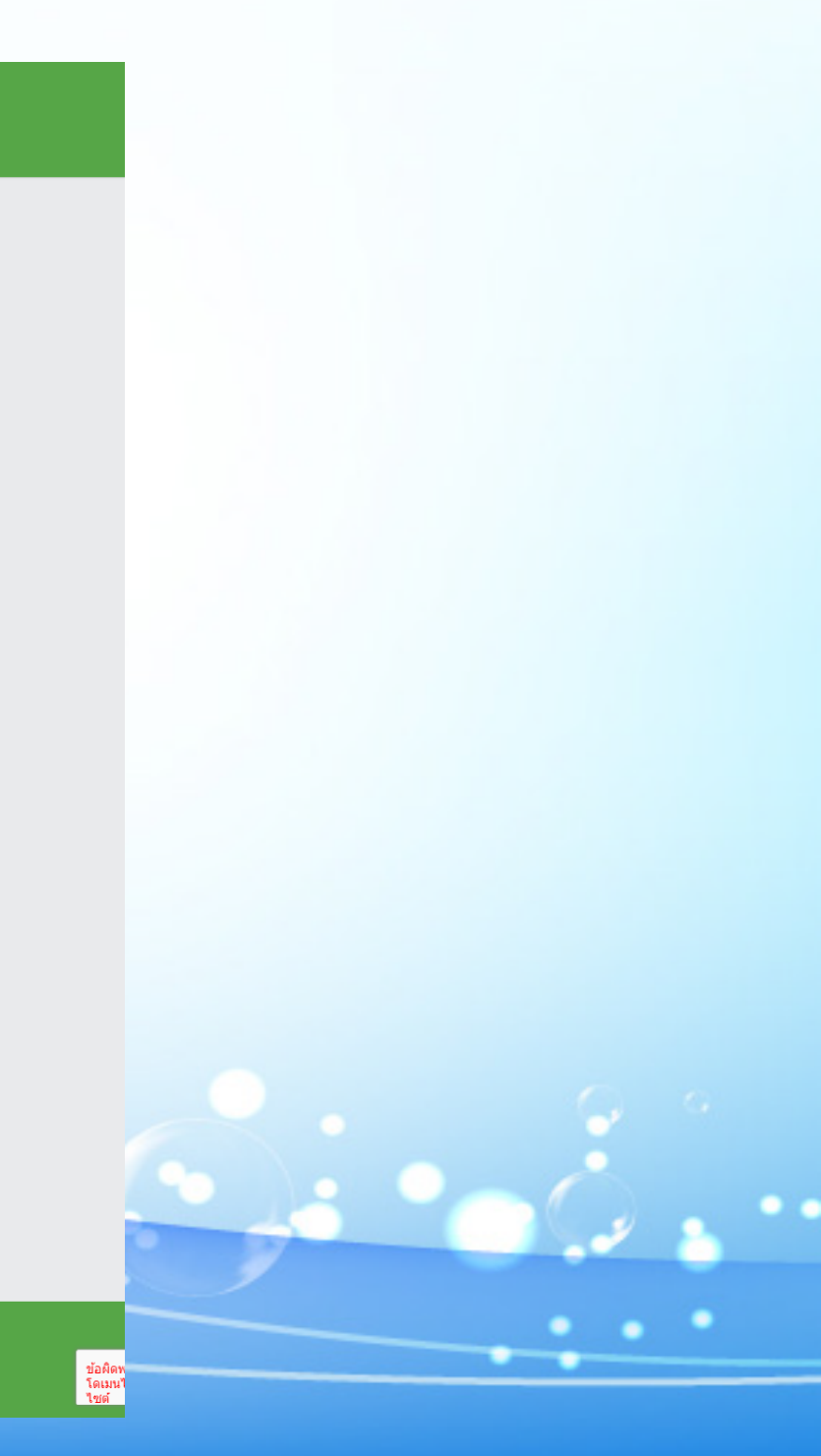

### 11. ให้ท่านคลิก " Browse " และทำการอัปโหลดเอกสารที่ถูกต้องลงไป และคลิกที่ปุ่ม " แก้ไง "

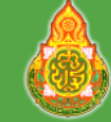

สำนักงานคณะกรรมการการศึกษาขั้นผื้นฐาน Office of The Basic Education Commission

| เลขประจำตัวประชาชน                                    |                                           |        |
|-------------------------------------------------------|-------------------------------------------|--------|
| 3313564829077                                         |                                           |        |
|                                                       |                                           |        |
| รูปถ่าย (File jpg):                                   | portrait-middle-aged-businessman-suit.jpg | Browse |
|                                                       |                                           |        |
| สำเนาทะเบียนบ้าน:                                     | ດ້ວອຍ່ານ PDF.pdf                          | Browse |
| สำเนาบัตรประจำตัวประชาชน:                             | ດ້ວອຍ່ານ PDF.pdf                          | Browse |
| ในคณวฒิการศึกษาหรือในรับรองการศึกษา:                  | ตัวอย่าง PDF.pdf                          | Browse |
|                                                       | ,                                         |        |
| ใบแสดงผลการเรียน/ทรานสคริป:                           | ດ້ວອຍ່າง PDF.pdf                          | Browse |
| ใมอบุญาตประกอบวิชาชีพครู / ใมอบุญาตปฏิบัติการ<br>สอน: | ດ້ວວຍ່າง PDF.pdf                          | Browse |
| เอกสารรับรองคณวณี ที่ ก.ค.ศ. รับรอง                   | ດ້ວວຍ່ານ PDE odf                          | Browse |

🌜 หากมีปัญหาเกี่ยวกับระบบการสมัครสอบ สามารถติดต่อได้ที่

📞 Call Center Ins. 0-2257-7159 ກດ 3 ໃນວັນຈັນກຣ໌ - ศุกร์ ເວລາ 8.30-17.30 น. หรือ 🖾 LinelD : @Thaljobjob

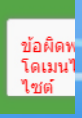

### 12. คลิกที่ปุ่ม " <mark>ยืนยันการแก้ไขไฟล์</mark> " จากนั้นจะมีหน้าต่างขึ้นมาให้คลิก " OK "

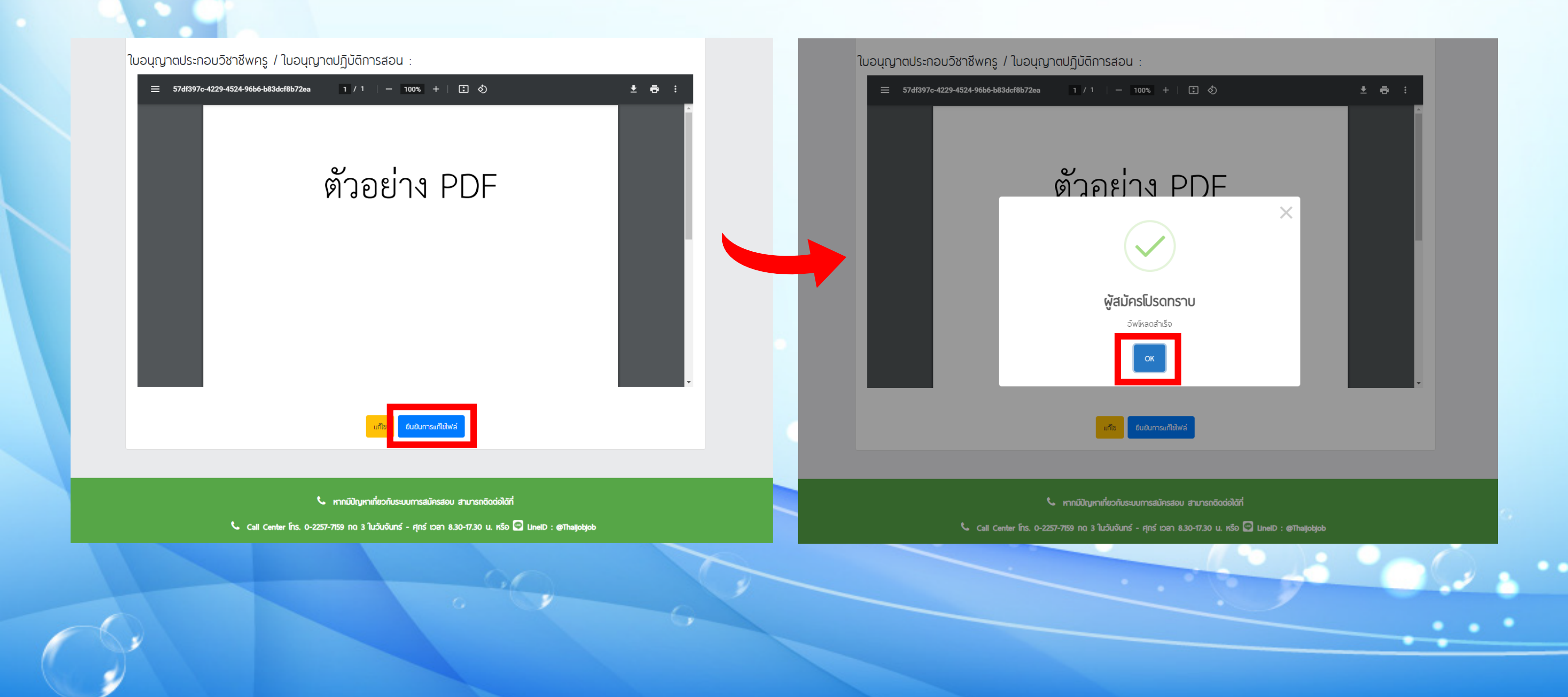

### 13. จากนั้นรอระบบตรวจสอบ เมื่อผ่านการตรวจเรียบร้อยแล้วสถานะจะขึ้นว่า " ผ่าน "

| หน้าแรก              | ตรวจสอบสถานะการสมัครสอบ         |                                                      |      |  |  |
|----------------------|---------------------------------|------------------------------------------------------|------|--|--|
| สมัครสอบ             |                                 | A Salastati                                          |      |  |  |
| ารวจสถานะการสมัครสอบ | เลขมตรมระจาตวมระชาชน            |                                                      |      |  |  |
| พิมพใบสมัคร          |                                 | ค้นหา                                                |      |  |  |
| ารวจสือบเอกสำร       |                                 |                                                      |      |  |  |
| สารพันปัญหา          | wamsos                          | วงสอบ                                                |      |  |  |
| ารวจสอบวุฒที่ ก.ค.ศ. | ชื่อ-นามสกุล : นายณัฐรัฐ มั่งมี |                                                      |      |  |  |
| รับรอง               | กลุ่มสาขา : พิสิกส์             |                                                      |      |  |  |
|                      |                                 | สถานะเอกสาร : พ่าน                                   |      |  |  |
|                      | สถานะ                           |                                                      |      |  |  |
|                      | ~                               | รูปถ่ายหน้าตรง                                       | whu  |  |  |
|                      | ~                               | สำเนาทะเบียนบ้าน                                     | whu  |  |  |
|                      | ~                               | สำเนาบัตรประจำตัวประชาชน                             | whu  |  |  |
|                      | ~                               | ใบคุณวุฒิการศึกษาหรือใบรับรองการศึกษา                | whu  |  |  |
|                      | ~                               | ใบแสดงพลการเรียน/ทรานสคริป                           | whu  |  |  |
|                      | ~                               | ใบอนุญาตประกอบวิชาชีพครู / ใบอนุญาตปฏิบัติการ<br>สอน | พ่าน |  |  |
|                      | ~                               | เอกสารรับรองคุณวุฒิ ที่ ก.ค.ศ. รับรอง                | ผ่าน |  |  |
|                      | *หมายเหตุ                       | 1                                                    |      |  |  |

🌜 หากมีปัญหาเกี่ยวกับระบบการสมัครสอบ สามารถติดต่อได้ที่

🌜 Call Center ໂกร. 0-2257-7159 กด 3 ໃນວັນຈັນກร์ - ศุกร์ เวลา 8.30-17.30 น. หรือ 🖾 LineiD : @Thaljobjob

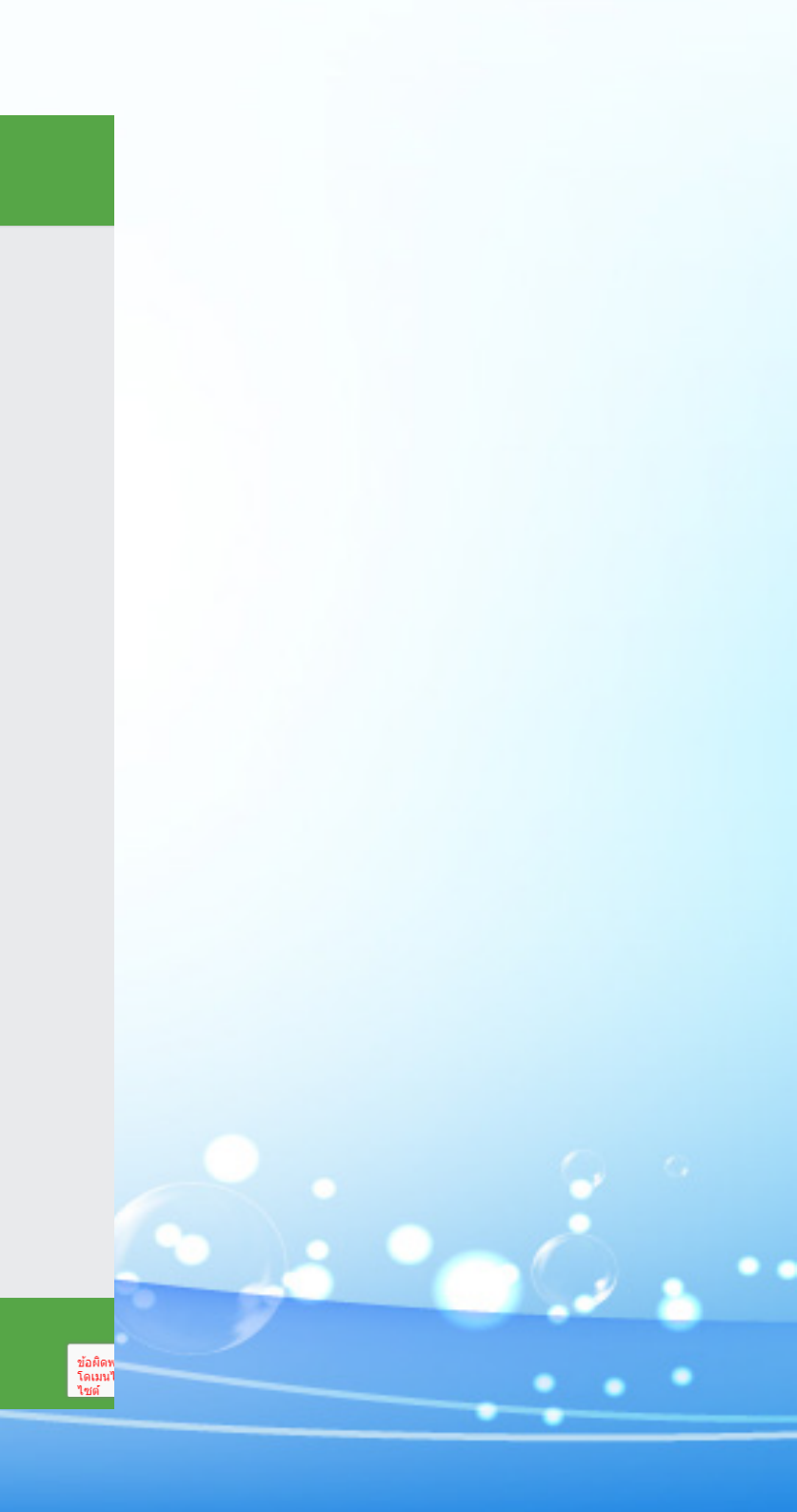